## **Peering Settings**

## **Peering Settings**

| Admin Settings Application Authentication DNS DHCP Peering Templates Scanning & Discovery Managed Servers |                         |                   |                       |              |  |  |
|----------------------------------------------------------------------------------------------------|-------------------------|-------------------|-----------------------|--------------|--|--|
| Peering Settings                                                                                          |                         |                   |                       |              |  |  |
| Peering Settings                                                                                          |                         | Local PeeringDB I | Database              |              |  |  |
| ASN:                                                                                                    | 8038,6369               | Status:           | Database is reachable |              |  |  |
| VRF Support:                                                                                              | ON O                    | Host:             | localhost             |              |  |  |
| Update Session State:                                                                                     | Create Scheduled Task   | Last Update:      | 2023-01-31T00:27:10Z  |              |  |  |
| Update AS Set Prefixes:                                                                                   | Create Scheduled Task   |                   |                       |              |  |  |
| Templates:                                                                                                | Manage Custom Templates |                   |                       | Save Changes |  |  |
|                                                                                                    |                         |                   |                       |              |  |  |

Peering Settings are accessed by clicking the "Peering" sub-tab at the top of the Admin Settings page.

- Peering Settings
- Additional Information

## **Peering Settings**

| Admin Settings Application Authentication DNS DHCP Peering Templates Scanning & Discovery Managed Servers |                         |                   |                       |              |  |  |  |
|----------------------------------------------------------------------------------------------------|-------------------------|-------------------|-----------------------|--------------|--|--|--|
| Peering Settings                                                                                          |                         |                   |                       |              |  |  |  |
| Peering Settings                                                                                          |                         | Local PeeringDB I | Database              |              |  |  |  |
| ASN:                                                                                                    | 8038,6369               | Status:           | Database is reachable |              |  |  |  |
| VRF Support:                                                                                              | ON O                    | Host:             | localhost             |              |  |  |  |
| Update Session State:                                                                                     | Create Scheduled Task   | Last Update:      | 2023-01-31T00:27:10Z  |              |  |  |  |
| Update AS Set Prefixes:                                                                                   | Create Scheduled Task   |                   |                       |              |  |  |  |
| Templates:                                                                                                | Manage Custom Templates |                   |                       | Save Changes |  |  |  |
|                                                                                                    |                         |                   |                       |              |  |  |  |

ASN : Enter the ASN(s) that will be used for Peering, or may leave blank. Separate multiple ASNs with a comma.

VRF Support: Check to enable adding the VRF gadget to the router Section. Currently, only supports Cisco routers.

Update Session State (Optional): Automatically creates a scheduled task that connects to each router, once per day, to update the session state in Provision.

Update AS Set Prefixes (Optional): Automatically creates a scheduled task that executes bgpq4, once per day, to update the AS prefix list in Provision.

Templates: Create or manage custom Peering Templates.

**PeeringDB Account:** Displays PeeringDB database information required to retrieve and update peering information. Local installations need to enter and save a valid PeeringDB API Key. For cloud instances, the PeeringDB database is automatically managed and synced.

Local Installations of ProVision only requires a *Read Only* API Key. For information on PeeringDB API keys, please refer to: https://docs.peeringdb.com/howto/api\_keys/

## **Additional Information**

For additional information on working in Peering, see the following pages:

- PeeringPeering Templates